## MANUAL DE INSTALACION DE APLICACIÓN "KICHWA SHIMI"

La aplicación para la enseñanza del idioma kichwa se encuentra disponible en el GOOGLE PLAY, tienda de todas las aplicaciones móviles donde el usuario encontrará infinidad de aplicaciones, juegos, música, libros, etc. Y podrá descargar y utilizarlo.

Para descargar e instalar en el dispositivo móvil el usuario debe disponer de internet y realizar los siguientes pasos:

1. En el celular o dispositivo móvil con sistema operativo Android buscar la aplicación PLAY STORE o GOOGLE PLAY y abrir la aplicación.

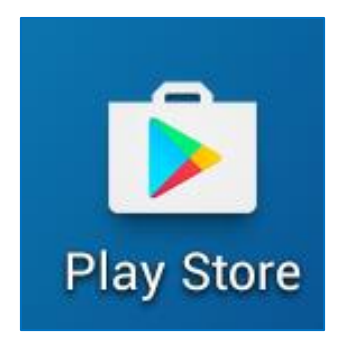

 Aparecerá la siguiente ventana donde se puede digitar el nombre de la aplicación a descargar.

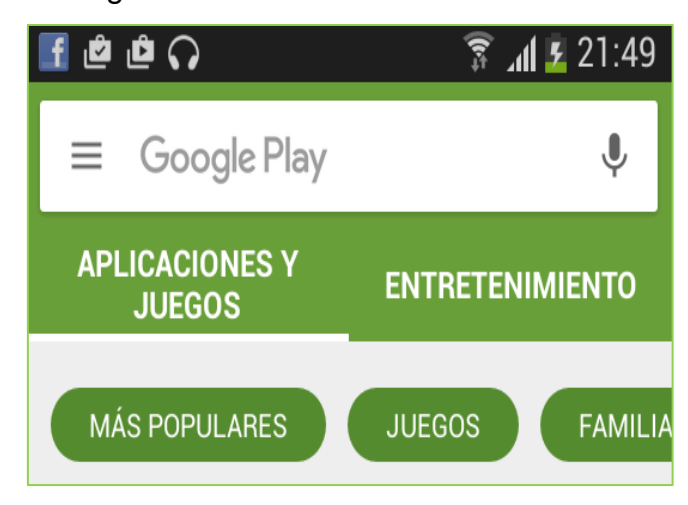

3. Escribir el nombre de la aplicación "Kichwa Shimi" seguido indicará que la aplicación es gratis, seleccionar para instalar la aplicación.

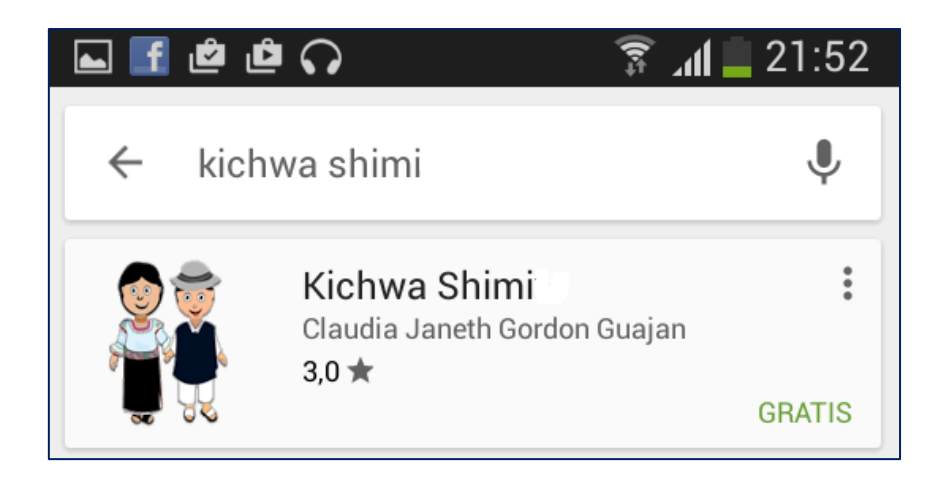

4. Presionar el botón instalar.

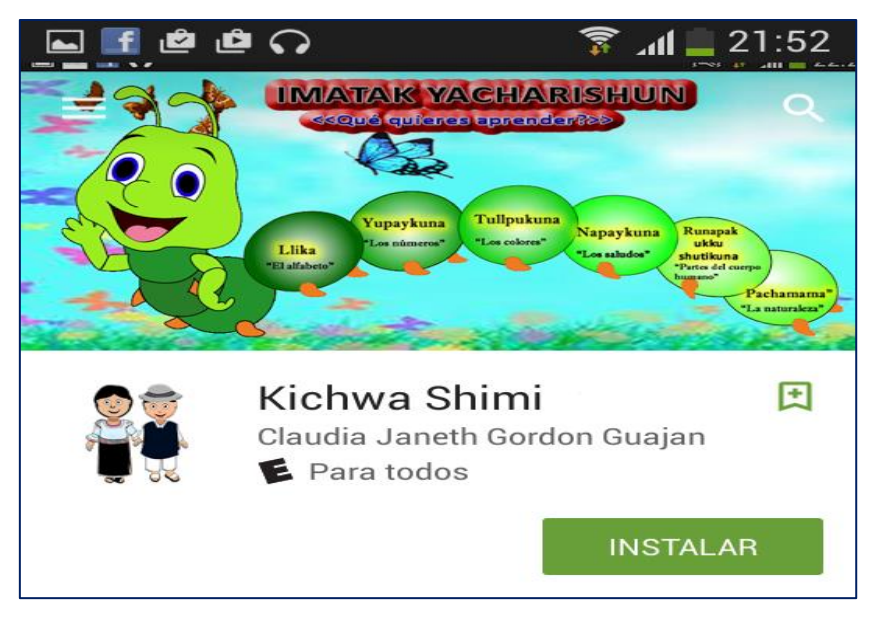

5. A continuación sale el siguiente mensaje de permisos, presionar aceptar para continuar con la descarga e instalación.

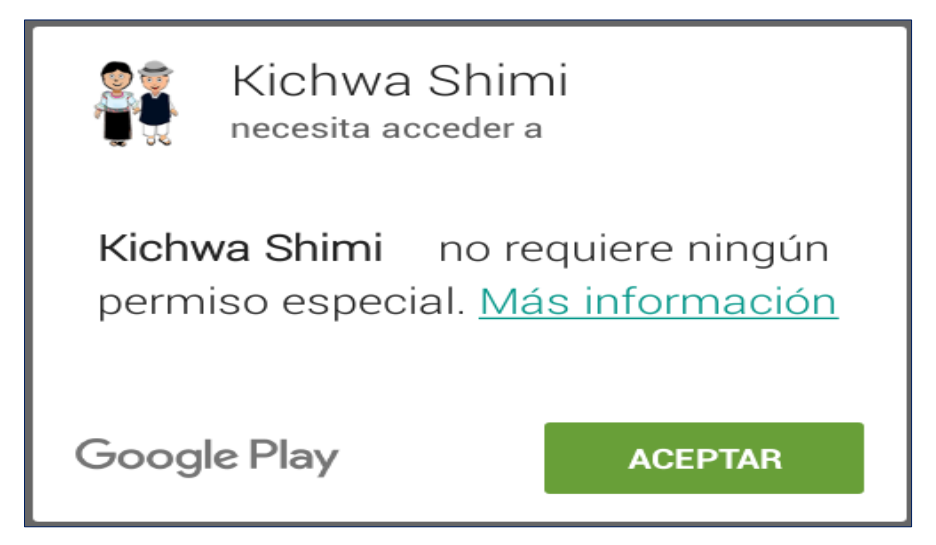

6. Esperar unos minutos hasta que se descargue e instale en el dispositivo

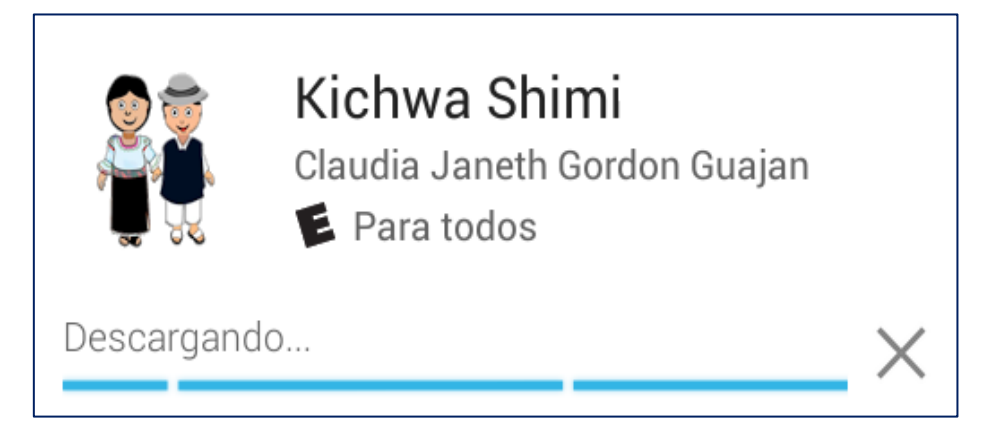

7. Una vez descargado la aplicación presionar el botón abrir.

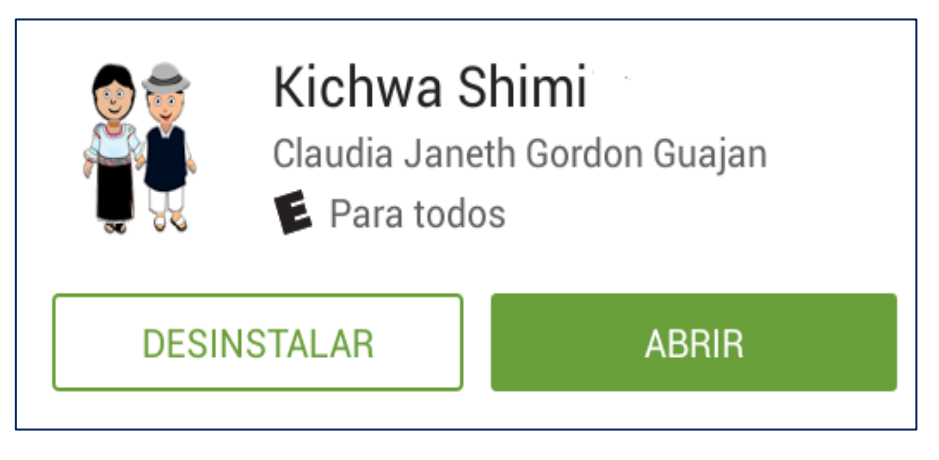

8. Instalada la aplicación en el dispositivo busque el icono de la aplicación ejecute y empiece a utilizar.

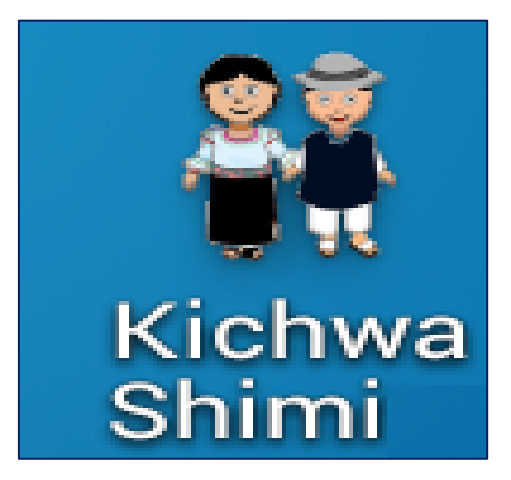